【プルダウンボタンを利用して検索する場合】

| 図 Microsoft Excel - 公金支出情報(イシージ) xls |                    |                  |                   |                                                                           |                   |                   |                                                                                                |                                      |                                          |           |  |  |  |  |  |  |  |  |
|--------------------------------------|--------------------|------------------|-------------------|---------------------------------------------------------------------------|-------------------|-------------------|------------------------------------------------------------------------------------------------|--------------------------------------|------------------------------------------|-----------|--|--|--|--|--|--|--|--|
| :2                                   | ファイル(E)            | 編集( <u>E</u> ) 才 | 表示(⊻) 挿           | 入(1) 書式(0                                                                 | ) ツール( <u>T</u> ) | データ( <u>D</u> ) ウ | Yンドウ(₩) /                                                                                      | いげ( <u>H</u> ) Adobe PDF( <u>B</u> ) | 質問を入力してください                              | 8 ×       |  |  |  |  |  |  |  |  |
| 1                                    | ) 🚅 🔙 🛛            | 3 🔒 🛯 🖆 🕻        | 🖧 ا 💝 🛍           | 🎖 🗈 🛍                                                                     | - 🛷 🔊 -           | . (* - 1 😣        | $\Sigma \rightarrow \begin{array}{c} A \downarrow \\ Z \downarrow \\ A \downarrow \end{array}$ | 🛄 🛛 🕎   MS Pゴシック                     | • 14 • B I U   書 書 喜 國 🦉 % , 號 💭 韋 律 🖽 • | 🗞 - 🛕 - 🍃 |  |  |  |  |  |  |  |  |
| 15                                   | · 💅 📜              |                  |                   |                                                                           |                   |                   |                                                                                                |                                      |                                          |           |  |  |  |  |  |  |  |  |
| 3                                    | Fat 1              |                  | × 3               | $\left( 4 \right)$                                                        | 5                 | 6                 |                                                                                                | 8                                    | 9                                        | 10        |  |  |  |  |  |  |  |  |
|                                      | 58 6 R             | #6# v            | × K 0             | *#68                                                                      | #6#               | #6#               | 868                                                                                            | #-##6R                               | <b>大氏内容</b>                              | *KRO      |  |  |  |  |  |  |  |  |
|                                      |                    | ••#              | 平成25年目月08日        | 一般會計畫1冊                                                                   | ••*               | 00#               | 118                                                                                            | ••* ==*                              | ●●奉義用市内出盟交通費の支出について(平成25年●月分)            | 3,000     |  |  |  |  |  |  |  |  |
|                                      |                    | ••ੜ              | 平成25年目月14日        |                                                                           | ••#               | 00#               | ==*                                                                                            | 99X 11X                              | ▲▲外2点の夏入れ経営の文世について(●●単務用)                | 10,000    |  |  |  |  |  |  |  |  |
| ,                                    | ) o e              | 00#              | 李成25年■月12日        | = 月128 - <del>从☆打第1第</del> 00章 ▲▲菜<br>= 月038 - <del>从☆打第1</del> 第 00章 ■■菜 |                   |                   | ==*                                                                                            | ••# 00#                              | 庁内情報利用パリコン専機器の借入れ経営の支出について(●●専務用 ●月分)    | 20,000    |  |  |  |  |  |  |  |  |
|                                      | 90 <u>5</u>        | ▲▲ <u>क़</u>     | 平成25年■月05日        |                                                                           |                   |                   | ••*                                                                                            | 442 ••2                              | コピー代金経費の支出について(●●事務用 ●月分)                |           |  |  |  |  |  |  |  |  |
| ,                                    | <b>3</b> 0         | •• <del>a</del>  | 平成25年目月20日        | 一般会計第1部                                                                   | ***               | *                 | 00#                                                                                            | 스스党 도로教                              | 後納感視料金の交出について(●●事務用 ●月分)                 | 3.000     |  |  |  |  |  |  |  |  |
| 10                                   | <b>2</b> 00        | ۵۵ <b>#</b>      | 平成25年目月17日        | 一般急計第1部                                                                   | 00#               | ••*               | ***                                                                                            | △△賞 ▲▲賞                              | 「00余穂」出席に伴う出費命令金びに同結費の支出について             | 30,000    |  |  |  |  |  |  |  |  |
|                                      | NOE                |                  | *****             | *#1#                                                                      |                   |                   |                                                                                                |                                      |                                          |           |  |  |  |  |  |  |  |  |
| 12                                   |                    | ĺ                |                   |                                                                           |                   |                   |                                                                                                |                                      |                                          |           |  |  |  |  |  |  |  |  |
| -14                                  |                    |                  |                   |                                                                           |                   |                   |                                                                                                |                                      |                                          |           |  |  |  |  |  |  |  |  |
|                                      |                    | <u>E文出情報</u> /   | . /-0/110         |                                                                           |                   | 4 3 8 9           | 1 1 25 - 2                                                                                     |                                      |                                          |           |  |  |  |  |  |  |  |  |
|                                      | π≥の調査( <u>R</u> )・ | • 😼   J – M      | 9117( <u>U</u> )▼ |                                                                           |                   | 1 67 🚨 🖄          | <u>9</u> • <u>2</u> •                                                                          | ' 📥 ' = 🚟 🚍 🛄 📗                      |                                          |           |  |  |  |  |  |  |  |  |
| 74                                   | 25                 |                  |                   |                                                                           |                   |                   |                                                                                                |                                      |                                          |           |  |  |  |  |  |  |  |  |

1. 所属名称プルダウンボタン

「所属名称」で所属を選択すると、該当する所属の支出情報を閲覧することができます。

- 2. 課名称プルダウンボタン
  「課名称」で課を選択すると、該当する課の支出情報を閲覧することができます。
- 支払日プルダウンボタン
  「支払日」で日を選択すると、該当する日の支出情報を閲覧することができます。
- 会計名称プルダウンボタン
  「会計名称」で会計を選択すると、該当する会計の支出情報を閲覧することができます。
- 5. 款名称プルダウンボタン 「款名称」で科目を選択すると、該当する科目の支出情報を閲覧することができます。
- 項名称プルダウンボタン
  「項名称」で科目を選択すると、該当する科目の支出情報を閲覧することができます。
- 7. 目名称プルダウンボタン
  「目名称」で科目を選択すると、該当する科目の支出情報を閲覧することができます。
- 8.節・細節プルダウンボタン 「節・細節名称」で科目を選択すると、該当する科目の支出情報を閲覧することができます。
- 支払内容プルダウンボタン
  「支払内容」を選択すると、該当する支払内容の支出情報を閲覧することができます。
- 10. 支払額(円)プルダウンボタン

「支払額(円)」を選択すると、該当する金額の支出情報を閲覧することができます。 金額順に並べたい場合は、「昇順で並べ替え」又は「降順で並べ替え」を選択してください。

## 【「検索と置換」画面を利用して検索する場合】

| I J → (* * Q) (4) = 公金支出情報 (イメージ) [互換モード] - Microsoft Excel |               |                                 |            |              |       |                |             |             |                    |                    |                |                                        |                  | f                  | 23               |              |               |              |            |                  |                  |                 |                |     |                  |      |
|-------------------------------------------------------------|---------------|---------------------------------|------------|--------------|-------|----------------|-------------|-------------|--------------------|--------------------|----------------|----------------------------------------|------------------|--------------------|------------------|--------------|---------------|--------------|------------|------------------|------------------|-----------------|----------------|-----|------------------|------|
| ファイル                                                        | 木-            | ム挿入                             | ページし       | /イアウト        | 数式    | データ            | 校閲          | 表示          | 開発                 |                    |                |                                        |                  |                    |                  |              |               |              |            |                  |                  |                 |                | ۵ ( | ) - 6            | P 83 |
| 貼り付け                                                        | ∦<br>≣⊒ -     | м ѕр ゴシッ<br><b>в <i>г</i> ц</b> | * <u> </u> | • 14 •       | A A   |                | ■<br>■<br>■ | »,-<br>E (E | 事 折り返して<br>国 セルを結合 | 【全体を表示す<br>合して中央揃え | 「る 日付<br>i・ 33 | • % •                                  | •.0 .0<br>.€ 00. | ▼<br>(8 条件付<br>書式  | さ テーブル<br>* 書式設  | として 1<br>定・ス | レルの<br>タイル マ  | ₩<br>挿入<br>▼ | 削除         | 書式               | Σ オート S<br>フィル + | UM -<br>並<br>フィ | べ替えと<br>パレター マ |     |                  |      |
| クリップホー                                                      | -F G          |                                 | 7#21       | £            | 5     | ů.             |             | 80          | <u>گ</u>           |                    | 12             | 数値                                     |                  | Ea .               |                  | 01           |               |              | セル         |                  |                  | 編集              |                |     |                  | v    |
| A13 ▼ Jx<br>▼#d25年度(平d25年●月) 公金支出售報(イメージ)<br>1<br>1         |               |                                 |            |              |       |                |             |             |                    |                    |                |                                        |                  | L                  |                  |              |               |              |            |                  |                  |                 |                |     |                  |      |
| 15.0                                                        | 6R 🗸          | #68 🔽                           | ×K¤<br>▼   | <b>☆</b> #68 | - *   | 6R 🔽           | 8. Sm       |             | 6R 🔽               | 18-1018-68         | ×              |                                        |                  |                    |                  | 交货内          | 1春            |              |            |                  | <b>*</b>         | ×以祖(F           |                |     |                  |      |
|                                                             | •             | 00 <u>#</u>                     | 平成25年目月08日 | 一教会計第1章      | ••*   | c              | 02          | N           |                    | $\binom{2}{}$      | )              |                                        |                  | *****              | 22 dð 0 m en 🖬 🖬 | 251          |               |              |            |                  |                  | 3,00            | 0              |     |                  |      |
| . ••¤                                                       | •             | 0 0 <u>2</u>                    | 平成25年目月14日 | 一般急打第1部      | ••*   | c              | 02          | 横采          | ると置換               |                    | /              |                                        |                  |                    | _8               | ×            | J             |              |            |                  |                  | 10.00           |                |     |                  |      |
|                                                             | c             | 00#                             | 平成25年■月12日 | 一款会打第1章      | 00    |                |             |             | (案(U) ) 置換         |                    | 1              |                                        |                  |                    |                  |              | <b>9</b> ,933 |              |            |                  |                  | 20.00           | ]              |     |                  |      |
| 90E                                                         | -             | م د                             | 平成25年目月05日 | 一般念計第1部      | 00#   | -              | -           |             | *90×于71            |                    |                |                                        |                  |                    |                  |              |               |              |            |                  |                  | 20,00           |                |     |                  |      |
| 008                                                         |               | ••=                             | 平成25年目月20日 | 一款会打第1章      |       | -              | -           |             |                    |                    |                |                                        |                  |                    | ナブション( <u>T</u>  | )>>          |               |              |            |                  |                  | 30,00           |                |     |                  |      |
| <b>3</b> 00                                                 | 4             | ∆∆ <b>چ</b>                     | 平成25年目月17日 | 一款余計第1部      | 00#   |                | • 2         |             |                    |                    |                | ~~~~~~~~~~~~~~~~~~~~~~~~~~~~~~~~~~~~~~ | n tet            | * 検索(F)            | E E              |              |               |              |            |                  |                  | 3,00            | 0              |     |                  | =    |
| **<br>209                                                   | $\rightarrow$ |                                 | -          | ***          | -     | $ \rightarrow$ |             |             |                    | ,                  |                | へ(1更糸)                                 |                  | 19.9.余( <u>r</u> ) |                  |              |               | <hr/>        | /          |                  |                  | 30,00           |                |     |                  |      |
| "                                                           | $\square$     | $\overline{}$                   |            | $\sim$       |       |                | $\leq$      | $\frown$    | $\checkmark$       | $\frown$           | $\leq$         |                                        | $\sim$           | $\mathbb{A}$       | $\sim$           | $\sim$       | $\frown$      | $\sim$       |            |                  | $\leq$           | $\frown$        |                |     |                  |      |
| 12                                                          |               |                                 | F          |              |       |                |             |             | T                  |                    |                |                                        |                  | $\rightarrow$      | $\sim$           | \            |               |              |            |                  |                  |                 | 1              |     |                  |      |
| 12                                                          |               |                                 |            |              |       |                |             |             |                    |                    |                |                                        |                  | —(                 | 3                | )——          |               |              |            |                  |                  |                 |                |     |                  |      |
| 12                                                          |               |                                 |            |              |       |                |             |             |                    |                    |                |                                        |                  |                    | $\bigcirc$       |              |               |              |            |                  |                  |                 |                |     |                  |      |
| 17                                                          |               |                                 |            |              |       |                |             |             |                    |                    |                |                                        |                  |                    |                  |              |               |              |            |                  |                  |                 |                |     |                  |      |
| 19                                                          |               |                                 |            |              |       |                |             |             |                    |                    |                |                                        |                  |                    |                  |              |               |              |            |                  |                  |                 |                |     |                  |      |
| 21                                                          |               |                                 |            |              |       |                |             |             |                    |                    |                |                                        |                  |                    |                  |              |               |              |            |                  |                  |                 |                |     |                  |      |
| 22                                                          |               | ·                               |            |              |       |                |             |             |                    |                    |                |                                        |                  |                    |                  |              |               |              |            |                  |                  |                 |                |     |                  | -    |
| II I I I<br>コマンド                                            | M 公部<br>  🎦   | 6文出情報                           |            |              |       |                |             |             |                    |                    |                |                                        |                  | 1                  | •                |              |               |              |            |                  |                  | □ □ 4           | 3% ()          |     |                  | +    |
| <b>()</b>                                                   | 0             | <u> </u>                        |            | Microsoft    | Excel |                |             |             |                    |                    |                |                                        |                  |                    |                  |              | •             | A般 🐸         | <b>9</b> 📀 | CAPS 🗗<br>KANA 👻 | V 🗐 🥵            | ) 🖻 🕻           |                | 201 | 13:50<br>14/06/1 | 9    |

1. パソコンのキーボードで「Ctrl」と「F」を同時に押すと、「検索と置換」画面が表示されます。

2. 「検索する文字列」欄にキーワードを入力します。

3.「すべて検索」ボタン又は「次を検索」ボタンを押すと、該当するキーワードを含む項目を閲覧することができます。